## Mettre à jour son Terminal 6

Suivez les indications :

Commencez à partir de MDSmanager.

| MDSmanager                                       |                                                       |
|--------------------------------------------------|-------------------------------------------------------|
|                                                  |                                                       |
| Options Outlis ?                                 | Version: 2.4.0-400                                    |
|                                                  |                                                       |
| Lecte connecté                                   |                                                       |
| 💦 Importer a firmware 🛛 🔈 L'accès direct lecteur |                                                       |
| TML6<br>ID101: 142099                            | Liaison USB vers le lecteur fermée par l'utilisateur. |
|                                                  | Essais de connection                                  |

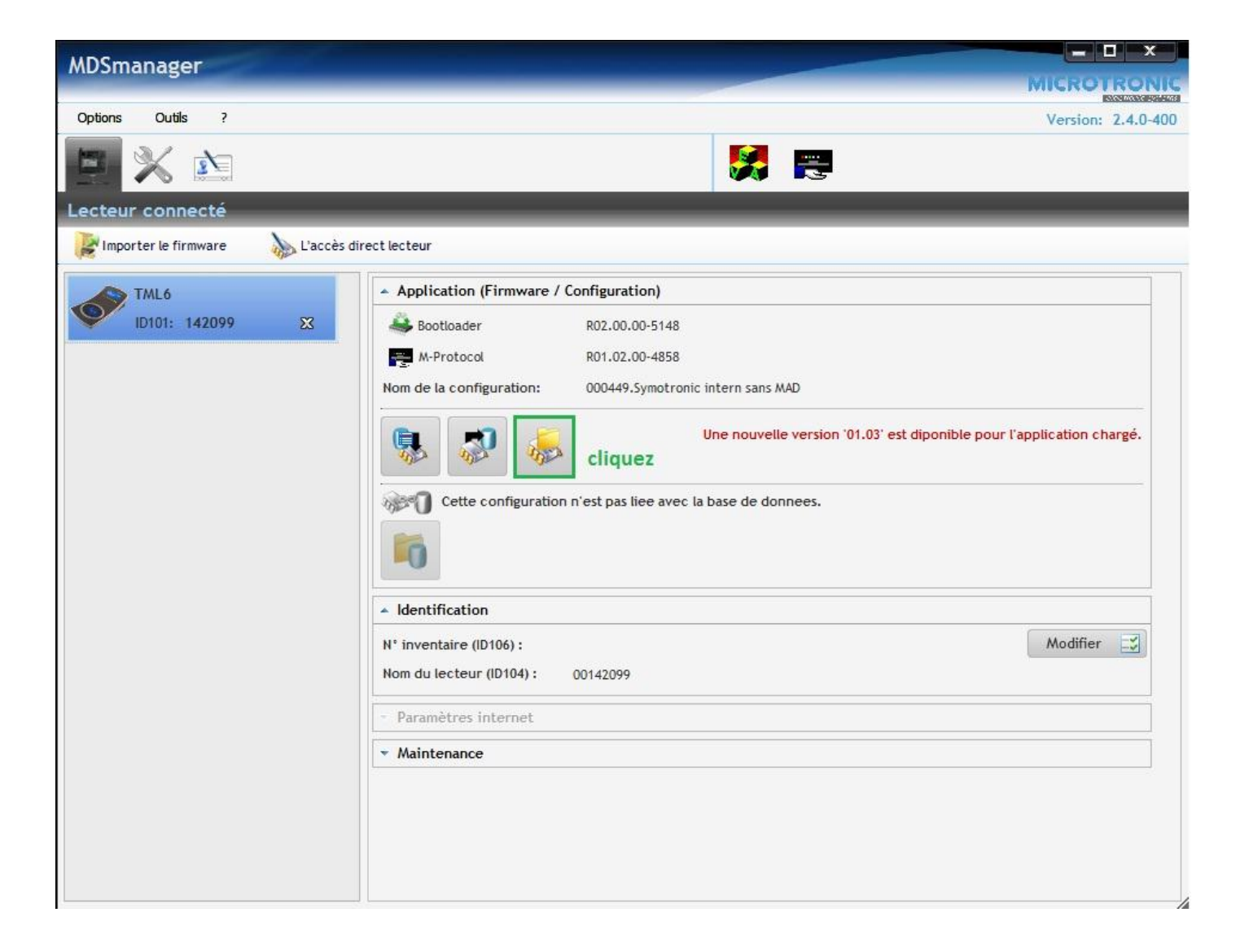

| MDSmanager                                                                                                    |                                                                                                    |
|----------------------------------------------------------------------------------------------------|----------------------------------------------------------------------------------------------------|
| 000665.Symotronic - Solmeco                                                                                                    | M-Protocol 01.02 🛃 😡                                                                                                    |
| Image: Courses symptrome - someco   Image: Courses symptrome - someco   Image: Courses symptrome - someco   Image: Courses symptrome - someco   Image: Course symptrome - someco   Image: Course symptrome - someco   Image: Cours | Merrotocol 01.02 3 10<br>Merrotocol 01.02 3 10<br>Merrotocol 01.02 3 10 |
|                                                                                                    |                                                                                                    |

Quand vous aurez terminé, réessayer d'ouvrir le logiciel MDSEdit, puis refaites la manipulation habituelle pour configurer vos badges.

Si cela ne fonctionne toujours pas, débranché puis rebranché votre terminal relié à votre ordinateur.